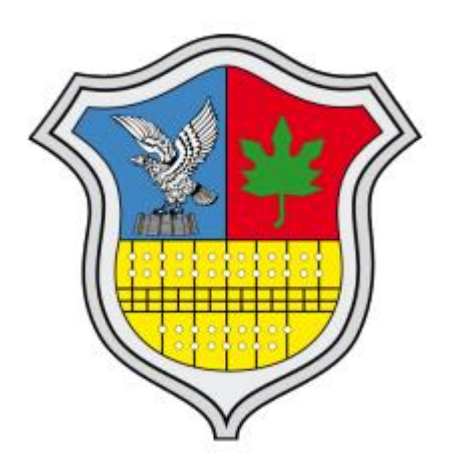

## INSTRUCCIONES PARA PAGO ELECTRONICO ONLINE.

Seleccione la tasa o impuesto y consulte la deuda.

- 1-Indique la fecha de pago en caso que no sea la del dìa.
- 2-Selecciones las cuotas a abonar.
- 3-Confirme.

|                            |                     |                                | 1           |                        |            |          |  |
|----------------------------|---------------------|--------------------------------|-------------|------------------------|------------|----------|--|
| Fecha de Pago:? 25/11/2020 |                     |                                |             | Deuda Total \$ 2251.00 |            |          |  |
|                            | Año 🕼               | Cuota 🕸                        | Vencimiento | Estado 🎼               | Monto (\$) | Imprimir |  |
|                            | 2018                | 4                              | 15/07/2019  |                        | 260        | Ð        |  |
| □ ⁄                        | 2018                | 5                              | 15/07/2019  |                        | 1077.5     | 0        |  |
|                            | 2019                | 24                             | 15/07/2020  |                        | 256        | 8        |  |
|                            | 2019                | 25                             | 15/07/2020  |                        | 548        | θ        |  |
|                            | 2019                | 28                             | 15/07/2020  |                        | 109.5      | 0        |  |
|                            | Mostrando registros | del 1 al 5 de un total de 5 re | gistros     |                        |            |          |  |
|                            |                     |                                |             |                        | Confirmar  | ,3       |  |

Para imprimir y abonar en un ente recaudador como PagoFacil o Rapipago haga click en "Efectivo".

Para abonar Online mediante tarjetas de crédito o débito haga click en "ONLINE"

| 0000000 | . н. е. н. е. е. е.    |                                         |
|---------|------------------------|-----------------------------------------|
|         |                        |                                         |
|         |                        |                                         |
|         |                        | Seleccione una forma de pago            |
|         |                        | •                                       |
|         | EFECTIVO<br>\$ 1593.50 | ONLINE<br>\$ 1593.50                    |
|         |                        |                                         |
|         |                        | Copyright 2020MUNI. All Rights Reserved |
|         |                        | 🛩 f 🞯 🔇 in                              |

Haga click en "Pagar Online" será redireccionado a la página segura del Banco Roela. Complete los datos solicitados.

| 7002                                                                                | 05 LL Vivia     |
|-------------------------------------------------------------------------------------|-----------------|
| C Puede pagar su liquidación por los siguientes medios                              |                 |
| BOTÓN DE PAGO   Siro   PAGAR AQUÍ!                                                  |                 |
| Si abona online controle su correo electrónico y correo no deseado. Evite pagos dup | licados. Cerrar |

Verifique que este en el sitio seguro del Banco.

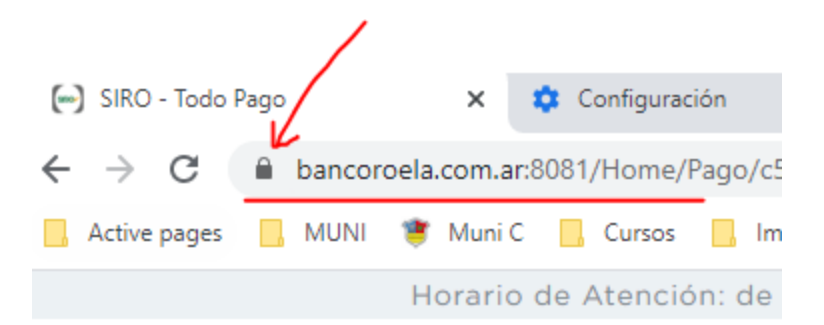

## Online **SIRC**